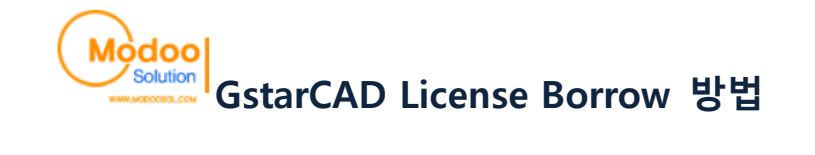

- 1. GstarCAD License Manager를 실행합니다.
  - Gstarsoft
    GstarCAD8
    GstarCAD License Manager
    GstarCAD8
    GstarCAD8
    Uninstall GstarCAD8
    Website

#### 2. 하단의 Borrow 버튼을 클릭합니다.

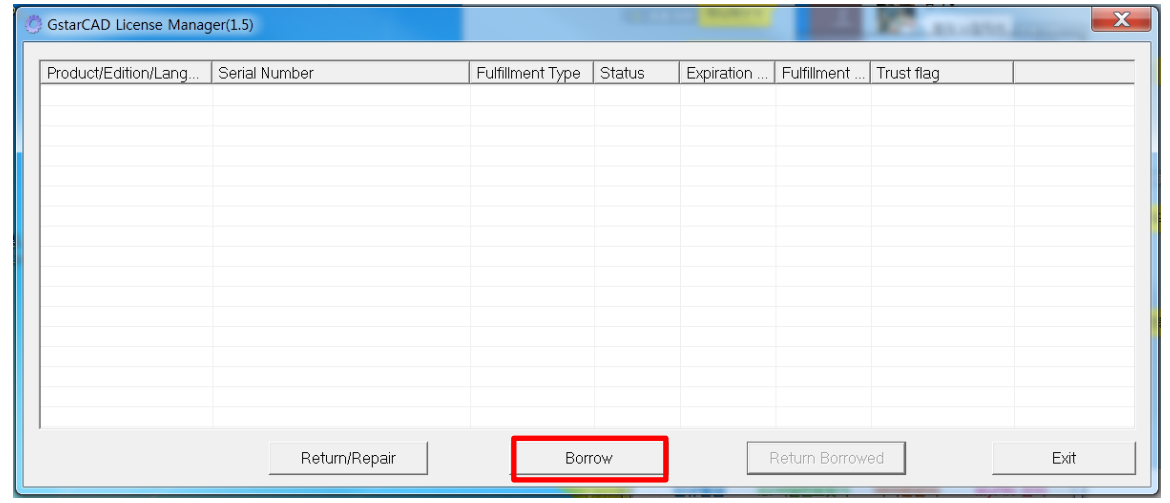

### 3. 32자리의 시리얼 넘버를 입력합니다.

| Borrow A License(Using Network licen | se Serial Number) |        |
|--------------------------------------|-------------------|--------|
| Network license Serial Numbe         | r: DD07-2         |        |
| IP or Server name                    | 9: 192.168.0.250  |        |
| Por                                  | t: 27001          |        |
| Expiration date                      | 2014-07-31        | •      |
|                                      | Derrou            | Consol |

## 4. 서버의 IP주소를 입력합니다.

| e Serial Number) |                                                                    |
|------------------|--------------------------------------------------------------------|
| DD07-2           |                                                                    |
| 192.168.0.250    |                                                                    |
| 27001            |                                                                    |
| 2014-07-31       | •                                                                  |
| Porrow           | Concel                                                             |
|                  | e Serial Number)<br>DD07-2<br>192.168.0.250<br>27001<br>2014-07-31 |

### 5. 알맞은 포트번호를 입력합니다.

| Borrow Network License             |                     | X      |
|------------------------------------|---------------------|--------|
| Borrow A License(Using Network lic | ense Serial Number) |        |
| Network license Serial Numł        | per: DD07-2         |        |
| IP or Server na                    | me: 192.168.0.250   |        |
| P                                  | ort: 27001          |        |
| Expiration da                      | ate: 2014-07-31     | •      |
|                                    | Derrout             | Consol |
|                                    | Bollow              | Cancei |

| 6. | Borrow할 | 라이선스의 | 유효기간을 | 선택합니다. |
|----|---------|-------|-------|--------|
|----|---------|-------|-------|--------|

| orrow Network License                  |                |          |
|----------------------------------------|----------------|----------|
|                                        |                |          |
| Borrow A License(Using Network license | Serial Number) |          |
|                                        |                |          |
|                                        |                |          |
| Network license Serial Number:         | DD07-2         |          |
|                                        |                |          |
| IP or Server name:                     | 192.168.0.250  |          |
|                                        |                |          |
| Port:                                  | 27001          |          |
|                                        | ·              |          |
| Expiration date:                       | 2014-08-02     | <b>•</b> |
|                                        | ,              |          |
|                                        |                |          |
|                                        | Borrow         | Cancel   |
|                                        |                |          |

# 7. 하단의 Borrow 버튼을 클릭합니다.

| Borrow Network License                 |                  |
|----------------------------------------|------------------|
| Borrow A License(Using Network license | e Serial Number) |
| Network license Serial Number:         | DD07-2           |
| IP or Server name:                     | 192.168.0.250    |
| Port:                                  | 27001            |
| Expiration date:                       | 2014-08-02       |
|                                        | Borrow Cancel    |

8. 라이선스 Borrow가 성공했다는 메시지를 확인한다.

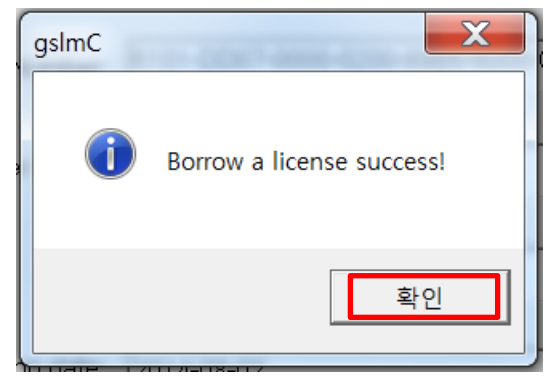

9. Borrow한 라이선스를 목록에서 확인할 수 있다.

| GstarCAD License Manag | ger(1.5)      |                  |         |            |             |                |         | X |
|------------------------|---------------|------------------|---------|------------|-------------|----------------|---------|---|
| Product/Edition/Lang   | Serial Number | Fulfillment Type | Status  | Expiration | Fulfillment | Trust flag     |         |   |
| GstarCAD Std/8/ENG     | 6101-DD07-0   | Served Activati  | Enabled | 02-Aug-20  | FID-1406    | FULLY TRUSTED  |         |   |
|                        |               |                  |         |            |             |                |         |   |
|                        |               |                  |         |            |             |                |         |   |
|                        |               |                  |         |            |             |                |         |   |
|                        |               |                  |         |            |             |                |         |   |
|                        |               |                  |         |            |             |                |         |   |
|                        |               |                  |         |            |             |                |         |   |
|                        |               |                  |         |            |             |                |         |   |
|                        |               |                  |         |            |             |                |         |   |
|                        |               |                  |         |            |             |                |         |   |
|                        |               |                  |         |            |             |                |         |   |
|                        |               |                  |         |            |             |                |         |   |
|                        | Ret           | urn/Repair       |         | Borrow     |             | Return Borrowe | ed Exit |   |

▶ 문의사항이 있으시면 모두솔루션 기술지원부로 연락 주시기 바랍니다.
 (TEL: 02-857-0976 / MAIL: <u>support@modoosol.com</u>)

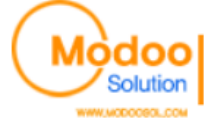